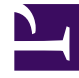

# **GENESYS**<sup>®</sup>

This PDF is generated from authoritative online content, and is provided for convenience only. This PDF cannot be used for legal purposes. For authoritative understanding of what is and is not supported, always use the online content. To copy code samples, always use the online content.

# **Decisions Administration Guide**

**Changes and Modifications** 

# Contents

- 1 Changes and Modifications
  - 1.1 Add a New Center
  - 1.2 Add a New Staff Type
  - 1.3 Add a New Contact Type
  - 1.4 Split a Center and Staff Type
  - 1.5 Split a Contact Type
  - 1.6 Merge Centers
  - 1.7 Merge Staff Types
  - 1.8 Merge Contact Types

# Changes and Modifications

This page describes how to make changes and modifications to your Decisions configuration once you have much or all of the initial configuration completed. All procedures on this page are completed in the **Configure/Review Settings** window in the Decisions administration module. Click the **Configure** button on the interface to open the **Configure/Review Settings** window.

# Add a New Center

Complete the following steps in the order listed when adding a new center that has existing staff types in that center :

- 1. Click the **Configure** button to open the **Configure/Review Settings** window.
- 2. Click **1. Add/Edit Center** and follow the steps outlined in Add a center.
- 3. Click **3. Assign Staff Type to Center** and follow the steps outlined in Assign a staff type to centers and identify the routing by following the steps in Set up routing.
- 4. Add Center mappings for Headcount (Learning and Classroom, if using them), Shrinkage, and ACD imports. For more information, see Data Mapping.

# Add a New Staff Type

Complete the following steps in the order listed when adding a new staff type to an existing Center that will be taking an existing call type(s):

- 1. Click the **Configure** button to open the **Configure/Review Settings** window.
- 2. Click **2. Add/Edit Staff Type** and follow the steps outlined in Section Add a staff type.
- 3. Click **3. Assign Staff Type to Center** and follow the steps outlined in Assign a staff type to centers and identify the routing by following the steps in Set up routing.
- 4. Add Staff Type Mappings for Headcount (Learning and Classroom, if using them), Shrinkage, and ACD imports. For more information, see Data Mapping.

# Add a New Contact Type

Complete the following steps in the order listed when adding a new contact type to an existing contact group that will route to an existing staff type:

- 1. Click the Configure button to open the Configure/Review Settings window.
- 2. Click **5. Add/Edit Contact Type** and follow the steps outlined in Add a contact type.

- 3. Click 7. Edit Contact Routing and follow the steps outlined in Set up routing.
- 4. Import ACD file(s). For more information, see Importing Data.
- 5. Add Contact Type mappings. For more information, see Data Mapping.
- 6. Create a simulation. For more information, see Create Simulations.

# Split a Center and Staff Type

Complete the following steps in the order listed when splitting out a center and staff type.

#### Example

|                  | Center      | Staff Type |
|------------------|-------------|------------|
| Current Config   | Phoenix     | Sales      |
| Split out Config | Phoenix     | Sales      |
| spirt out comig  | Phoenix WAH | Sales WAH  |

In this example, the current configuration has a Phoenix center and a Sales staff type. The Phoenix center will be split out into Phoenix and Phoenix WAH and the Sales staff type will be split out into Sales and Sales WAH.

- 1. See if the data for the centers and staff types is split out already.
- 2. Determine if the Site Id and agent group identifier (AGI) is split out in the import data files (headcount, shrinkage, and ACD).

| date_stamp | Hour_of_Day | SITE_IDENTIFIER | AGENT_GROUP_IDENTIFIER |
|------------|-------------|-----------------|------------------------|
| 9/15/2014  | 1           | PHX             | Sales                  |
| 9/15/2014  | 1           | PHX WAH         | Sales WAH              |

In this example, the Center and Staff Type data is split out already in the ACD Import file.

- 1. If the data is *not* already split out, you will need to create a unique identifier for the new center and staff type in the data feed.
- 2. Decide if the original center and staff type will keep the same name or if they will be renamed.
- 3. If they will be renamed, then this can be done by clicking 1. Add/Edit Center, finding the center name that should be changed, and typing the new name over the old one. #: The same steps will need to be completed to change the staff type name (exception is to click 2. Add/Edit Staff Type).
- 4. Add a new center and a new staff type. For more information, see Add a center and Add a staff type.

# Split a Contact Type

Complete the following steps in the order listed when splitting a contact type into two contact types.

#### Example

|                  | Contact Type  |
|------------------|---------------|
| Current Config   | Sales         |
| Split out Config | Premier Sales |
| Spirt out coning | Sales         |

In this example, the current configuration has a Sales contact type that will be split out into Sales and Premier Sales contact types.

1. Determine if the call identifier is split out in the ACD import data.

| date_stamp | Hour_of_Day | SITE_IDENTIFIER | AGENT_GROUP_ID | E <b>nchiele</b> rden tifier |
|------------|-------------|-----------------|----------------|------------------------------|
| 9/15/2014  | 1           | PHX             | Sales          | Premier Sales                |
| 9/15/2014  | 1           | PHX WAH         | Sales WAH      | Sales                        |

In this example, the Premier Sales calls and the Sales calls are already split out in the ACD Import data file. If there is *not* a unique call identifier for the new contact type, then the data will not be split out historically and therefore the simulation model will be a default model or share the existing model.

- 1. Decide if the existing contact type name will remain the same or if it will need to be changed.
- If the existing contact type name will not be used, then change the contact type name by clicking 5.
  Add/Edit Contact Type and entering the new name in the Name column over the old name.
- 3. Add a new contact type. For more information, see Add a contact type.

# Merge Centers

Complete the following steps in the order listed when merging two centers into one:

- 1. Determine which center will be deleted and if the remaining center will keep the existing name or will need to be renamed.
- 2. If the remaining center will need to be renamed, click **1. Add/Edit Center** and type in the new center name over the current name.

#### Example

|                | Center  |
|----------------|---------|
| Current Config | Dallas  |
| current comig  | Orlando |
| Merge Config   | Dallas  |

In this example, the current configuration has two centers, Dallas and Orlando. The Orlando center will be disabled and the Dallas Center will remain. When you disable a center, all contact types that

are set up to route to a staff type in the center that is being removed will be automatically removed from routing as well. Orlando is now removed from the Routing Assignment. Once a center has been unassigned, the staff associated with the center will automatically be unassigned as well. If the Orlando data will continue to be imported but mapped to the Dallas center, then see Data Mapping for instructions about how to map data.

# Merge Staff Types

Complete the following steps in the order listed when merging two staff types into one:

- 1. Determine which staff type will be disabled and if the remaining staff type will keep the existing name or will need to be renamed.
- 2. If the remaining staff type will need to be renamed, click **2. Add/Edit Staff Type** and type the new name over the existing staff type name.
- 3. Highlight the staff type that is to be removed and click the **Enable/Disable** button. This will remove the staff type from the configuration.

#### Example

|                | Staff Type   |
|----------------|--------------|
| Current Config | Staff Type 1 |
| current coning | Staff Type 2 |
| Merge Config   | Staff Type 1 |

Similar to merging a center, as soon as the staff type has been disabled, it will be removed from Center Staff assignment and routing.

1. Update the staff type mappings for Headcount, Shrinkage, and ACD imports. For more information, see Data Mapping.

# Merge Contact Types

Complete the following steps in the order listed when merging two contact types into one:

- 1. Determine which contact type will be disabled and if the remaining contact type will keep the existing name or will need to be renamed.
- 2. If the remaining contact type will need to be renamed, click **5. Add/Edit Contact Type** and type the new name over the existing contact type name.
- 3. Highlight the contact type that is to be removed and click the **Enable/Disable** button. This will remove the contact type from the configuration.
- 4. Similar to merging a center, as soon as the contact type has been disabled, it will be removed from all assignments.
- 5. Import merged ACD data. For more information, see Importing Data.

- 6. Update the contact type mapping. For more information, see Data Mapping.
- 7. Build a new simulation model. For more information, see Create Simulations.